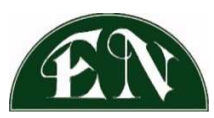

## ERIE AND NIAGARA INSURANCE ASSOCIATION

## EXISTING CUSTOMER PORTAL USER - AUTOPAY ENROLLMENT

1. Log onto www.enia.com and click on the MAKE A PAYMENT button

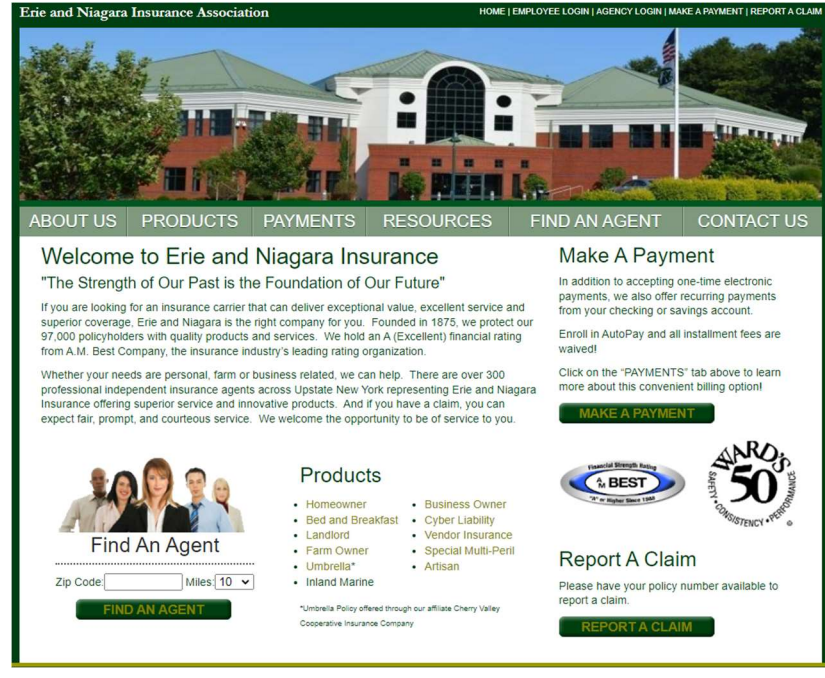

2. Click on **Customer Portal Login** link at bottom of page

| EN                                                                                                    |
|----------------------------------------------------------------------------------------------------|
| Erie and Niagara Insurance Association                                                                                                    |
| <b>One-Time Payment Login</b><br>To make a one-time payment please enter your policy number and<br>security code located on your bill or policy document |
| Policy Number:                                                                                                    |
| Security Code on your Bill:<br>Where is the Security Code on my bill?                                                                                    |
| Next                                                                                                    |
| Customer Portal Login<br>Please click the button below to log into your Customer Portal                                                                  |
| Customer Portal Login                                                                                                    |
| Return to Enia.com                                                                                                    |

3. As an existing Customer Portal user, enter your **Email/User ID** and **Password**, click **Login** at bottom of page

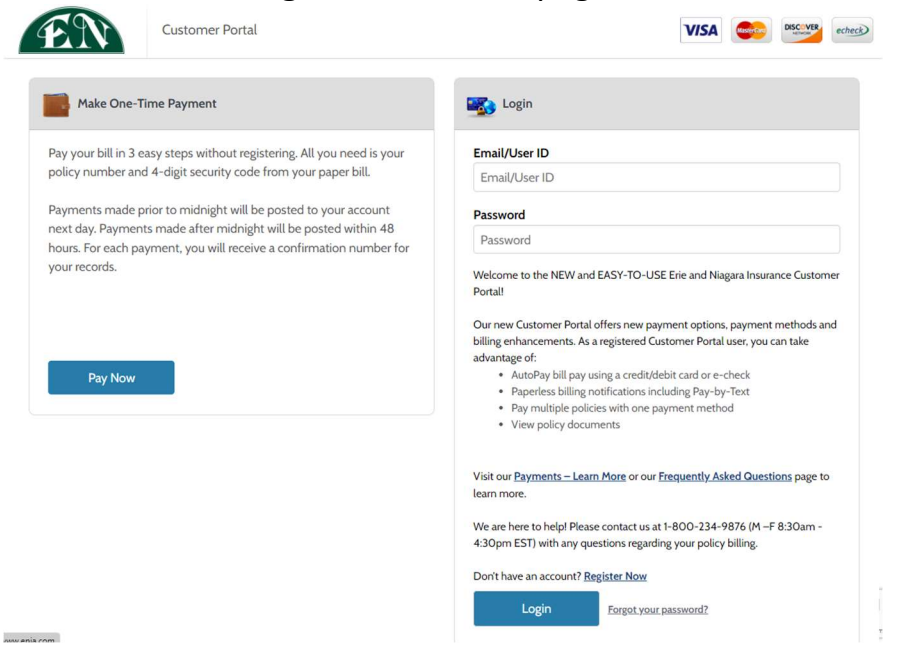

4. On the Customer Portal Accounts page, if your policy is listed on the Accounts page, please click on **AutoPay link** on the left-hand side of the screen or select the **AutoPay button** and follow screen flow.

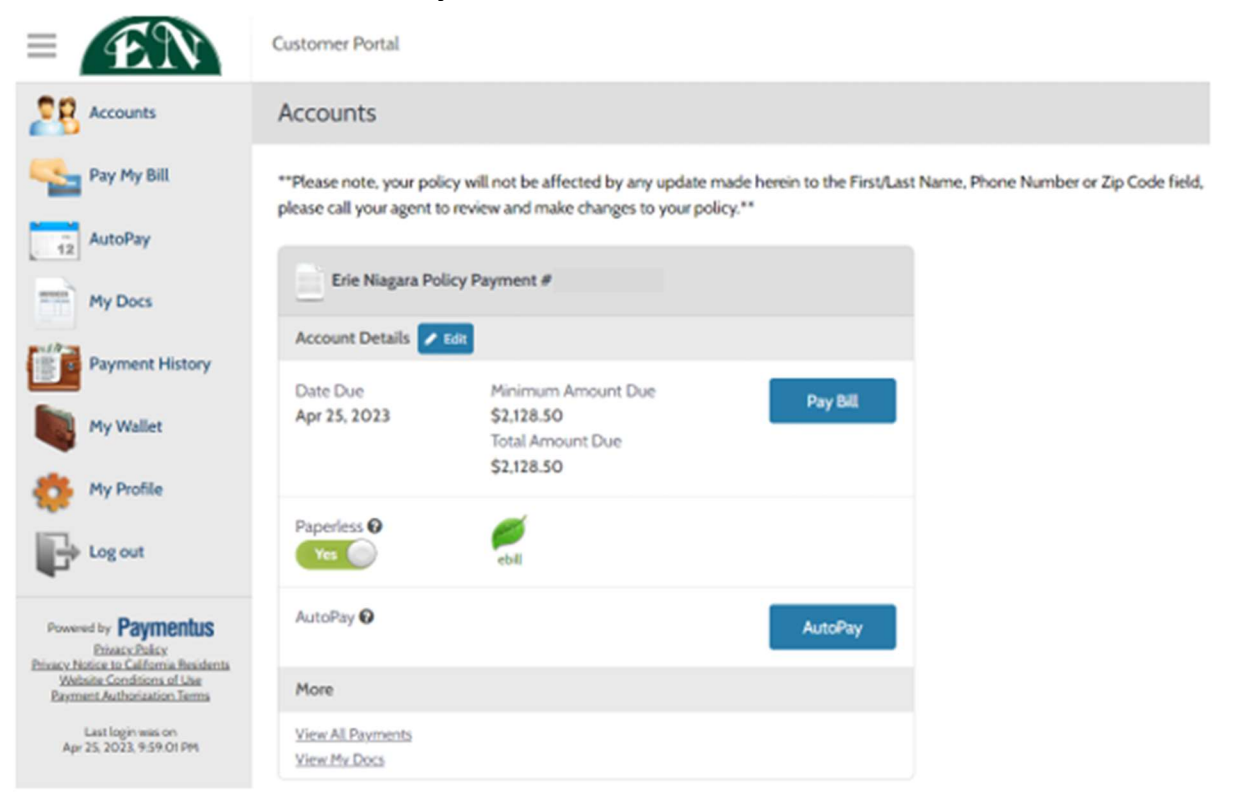

5. A Schedule Created confirmation will appear on the screen for your records. You will also receive an email confirmation as well. Paperwork will be mailed from Erie and Niagara confirming enrollment.

Your AutoPay Enrollment has been completed!

| Confirmation # | 1393008                     |
|----------------|-----------------------------|
| Payment Type   | Erie Niagara Policy Payment |
| Account #      |                             |
| Payment Method | MasterCard *******5454      |
| Start Date     | jul 1, 2022                 |
| Frequency      | Bill amount on the due date |
| Payment Amount | Bill Amount                 |
| Total Amount   | Bill Amount                 |